## 1 概述

本文档描述了如何创建一个简单的 SIMATIC 维护站,以实现对 S7-300 PLC 及其远程 PN IO ET200S 的诊断可视化应用。

为了组态 SIMATIC 维护站,要求用户必须已经能够熟练使用 STEP 7 对 PLC 进行组态及下载, 并且熟练掌握 WinCC 的组态等操作。

相关软件版本如下: STEP 7 5.4 SP4 WinCC V7.0 SP1 SIMATIC Maintenance Station 2009

# 2 硬件组态

2.1 硬件组态

硬件使用 CPU 317-2 PN/DP 作为 PN 控制器, ET200S 作为远程 PN IO。组态完成后的硬件配置如图 1 及图 2 所示。

| 🔣 нพ             | Config - [PLC317 (Co | nfiguration) MSDemo]    |                |          |            |          |      |
|------------------|----------------------|-------------------------|----------------|----------|------------|----------|------|
| 🛄 Stati          | on Edit Insert PLC V | iew Options Window Help | )              |          |            |          |      |
|                  |                      |                         | 99 10          |          |            |          |      |
|                  |                      |                         | <b>128 R</b> 2 |          |            |          |      |
|                  | MUUR.                |                         |                |          |            |          | ^    |
|                  |                      |                         |                |          |            |          |      |
| 1                | PS 307 5A            |                         |                |          |            |          |      |
| 2                | CPU 317-2 PN         | 7DP                     |                |          |            |          |      |
|                  |                      |                         | PN01: F        | PROFIN   | ET-IO-Syst | em (100) |      |
|                  |                      |                         |                |          |            |          |      |
| $\frac{x}{2}$    | 2 PT Port T          |                         | Tana (         | 2) IM151 | -3         |          |      |
| 3                |                      |                         |                |          | 0          |          |      |
| 4                |                      | EA                      |                |          | i I        |          |      |
| <u>-</u>         | DI8/DU8x24V/U.       | DA                      |                |          | <u>.</u>   |          |      |
|                  |                      |                         |                |          |            |          |      |
| 1                | 0                    |                         |                |          |            |          | 1200 |
| Carlos de Carlos |                      |                         |                |          |            |          | M    |
| <u> </u>         | <u></u>              |                         |                |          |            |          |      |
| in a second      |                      |                         |                |          |            |          |      |
|                  | (0) UR               |                         |                |          |            |          |      |
| Slot             | Module               | Order number            | Firmware       | MPI      | l addr     | Q add    | Co   |
| 1                | PS 307 5A            | 6ES7 307-1EA00-0AA0     |                |          |            |          | ~    |
| 2                | CPU 317-2 PN/DP      | 6ES7 317-2EK13-0AB0     | ¥2.6           | 2        |            |          |      |
| XT               | MPI/DP               |                         |                | 2        | 8191 ×     | 1        |      |
| 1 1/2            | PLC317PNDP           |                         |                |          | 8190*      |          |      |
| X2A              | Port 1               | 2                       |                |          | 8189*      |          |      |
| 3                |                      |                         |                |          |            |          |      |
| 4                | CP 343-1 IT          | 6GK7 343-1GX11-0XE0     | V2.0           |          | 256271     | 256271   |      |
| 5                | DI8/D08x24V/0.5A     | 6ES7 323-18H00-0AA0     |                |          | 4          | 4        |      |
|                  |                      |                         |                |          |            |          | 1000 |

图1PN 控制器信息

| E H                | W Con                                                                                                    | fig - [PLC317 (Configur                                                                                                    | at <mark>io</mark> n) MSDemo]                              |            |            |                                                               |           |
|--------------------|----------------------------------------------------------------------------------------------------|----------------------------------------------------------------------------------------------------|------------------------------------------------------------|------------|------------|---------------------------------------------------------------|-----------|
| OQ s               | itation                                                                                                    | Edit Insert PLC View C                                                                                                    | ptions Window Help                                         |            |            |                                                               |           |
|                    | 🗃 🔓                                                                                                    | • 🗣 🗛   🚑    🔁 😢                                                                                                    | 📩 🖆 🚯 🖂 😪                                                  | <b>N</b> ? |            |                                                               |           |
| 1                  | 😑 (0) U                                                                                                    | R                                                                                                    |                                                            |            |            |                                                               | ^         |
|                    | 1<br>2<br>X1<br>X2<br>X2P1<br>3<br>4                                                                                                    | PS 307 5A CPU 317-2 PN/DP MPI/DP PLC317PNDP Port 1 CP 343-1 IT                                                                      |                                                            | PN01: PR0  | FINET-10-  | <u>System (100</u>                                            | <u>)</u>  |
| <                  | 5<br>6<br>7                                                                                                    | DI8/D08x24V/0.5A                                                                                                    |                                                            |            | <b>W</b> ] |                                                               | >         |
|                    |                                                                                                    |                                                                                                    |                                                            |            |            |                                                               |           |
| -                  | (2                                                                                                    | 2) IM151-3PN                                                                                                    |                                                            |            |            | Pack)                                                         | Addresses |
| <b>e</b><br>Sk     | • 🛃 (2<br>ot   🚺                                                                                                    | 2) IM151-3PN<br>Module                                                                                                    | Order number                                               | l addr     | Q ad       | Pack (                                                        | Addresses |
| Sh                 | et [2                                                                                                    | 2) IM151-3PN<br>Module<br><i>M151-3PN</i>                                                                                           | Order number<br>6ES7 151-38A22-0A80                        | I addr     | Q ad       | Pack /<br>Diagno<br><i>8185*</i>                              | Addresses |
| Sh<br>Sh<br>X      | ot (2<br>7 1/1                                                                                                    | 2) IM151-3PN<br>Module<br>M151-3PN<br>V151-3PN                                                                                      | Order number<br>6E 57 151-3BA22-0AB0                       | I addr     | Q ad       | Pack ;<br>Diagno<br>8185*<br>8184*                            | Addresses |
| Sh<br>Sh<br>X<br>X | ot (2<br>7 / //<br>7 / //                                                                                                    | 2) IM151-3PN<br>Module<br>M151-3PN<br>M151-3PN<br>Port 1                                                                            | Order number<br>6EST 151-3BA22-0AB0                        | I addr     | Q ad       | Pack 2<br>Diagno<br>8185*<br>8184*<br>8187*                   | Addresses |
|                    | ot (2<br>7 / //<br>7 / //<br>7 / //<br>7 / / //                                                                                                    | 2) IM151-3PN<br>Module<br>M151-3PN<br>W151-3PN<br>Port 1<br>Port 2                                                                  | Order number<br>6EST 151-38A22-0A80                        | l addr     | Q ad       | Pack 2<br>Diagno<br>8185*<br>8184*<br>8187*<br>8186*<br>8186* | Addresses |
|                    | Image: Control of the second second | 2) IM151-3PN<br>Module<br>M151-3PN<br>M151-3PN<br>M151-3PN<br>Mort 1<br>Port 2<br>M-E DC24/48V/ AC24/230V<br>DL DC24/48V/ AC24/230V | Order number<br>6ES7 151-38A22-0A80<br>6ES7 138-4CB11-0AB0 | l addr     | Q ad       | Pack 2<br>Diagno<br>8185*<br>8184*<br>8187*<br>8186*<br>8183* | Addresses |

图 2 ET200S 及 IO 模块配置信息

#### 2.2 设置语言

为了在 WinCC 中正确显示报警文本,PLC 中的语言设置必须与 WinCC 中的设置一致。本文档 使用英语作为报警文本语言。

如图 3 所示,单击"Language for Display Devices..."打开语言设置窗口。

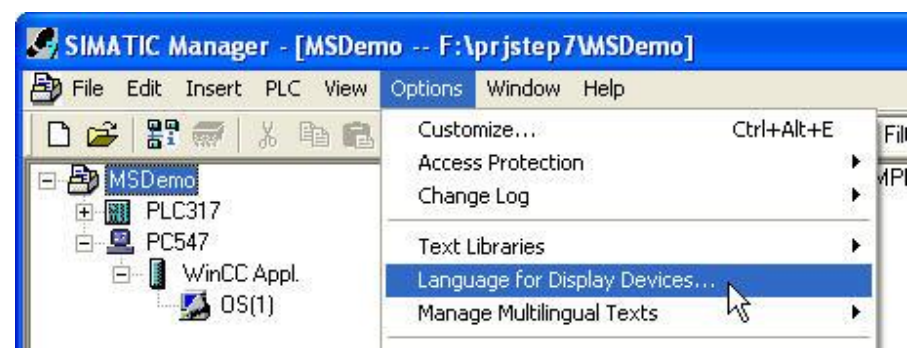

### 图 3 PLC 语言设置菜单

在打开的窗口中,将英语设置为默认语言。如图4所示。

| Add/Delete Language, Set Default                                                                                                    | Language : MSDemo               |      |
|----------------------------------------------------------------------------------------------------|---------------------------------|------|
| Available Languages:                                                                                                    | Installed Languages in Project: |      |
| Afrikaans<br>Albanian<br>Azeri (Cyrillic)<br>Azeri (Latin)<br>Basque<br>Belarusian<br>Bosnian (Cyrillic, Bosnia and Herze;<br>Bosnian (Latin, Bosnia and Herze;<br>Bulgarian<br>Catalan<br>Catalan<br>Chinese (Hong Kong S,A.R.) | > English (United States)       |      |
| Default Language<br>English (United States)                                                                                                    | Set as Default                  |      |
|                                                                                                    | Cancel                          | lelp |

图 4 PLC 语言设置窗口

2.3 设置 PG/PC 接口

如图 5 中红框所示,设置应用程序访问点。"TCP/IP ->"后是实际使用的网卡名称,可能与图中有差异。

| cess P                          | ath LLDP                                   |                          |                                                  |            |
|---------------------------------|--------------------------------------------|--------------------------|--------------------------------------------------|------------|
| incress l                       | Point of the Apr                           | alication                |                                                  |            |
| S70NI                           |                                            | 7)                       | P/IP > Re                                        |            |
| Standar                         | d for STEP 7)                              | 1) - C 19                |                                                  | 7          |
|                                 |                                            |                          |                                                  |            |
| TCP/IP                          | -> Realtek RTI                             | L8168C(P)                | sea:<br>'81 <ar< th=""><th>Properties</th></ar<> | Properties |
|                                 | 5611(PBOEIBL                               | 151                      | ~                                                |            |
|                                 | Ind. Ethernet                              | -> Realtek I             | RTL8                                             |            |
| PC                              | internal (local)                           |                          |                                                  | Сору       |
| E TCI                           | P/IP -> Realtek                            | RTL81680                 | C(P)/E 🥃                                         | Delete     |
| <                               |                                            |                          | >                                                |            |
| kssignir<br>vith TCF<br>Interfa | ng Parameters t<br>P/IP Protocol (F<br>ces | o Your NDI<br>RFC-1006)) | S CPs                                            |            |
| Add/                            | Remove:                                    |                          |                                                  | Select     |
|                                 |                                            |                          |                                                  |            |

图 5 设置应用程序访问点

## 3 配置 PC 站

#### 3.1 PC 站硬件配置

如图 6 所示,在项目名称 MSDemo 上单击右键,在弹出菜单中选择"SIMATIC PC Station"。并将 PC 站名称设置为与计算机名称相同,本文档设置为 PC547。

| 🛃 SIMATIC | Manager - [MSDem                                | o F:\prjstep                                | 7\MSDemo]                                                                             |               |
|-----------|-------------------------------------------------|---------------------------------------------|---------------------------------------------------------------------------------------|---------------|
| File Edit | Insert PLC View                                 | Options Windov                              | v Help                                                                                |               |
| 🗋 🗃 😤     | 7 🐖   🐰 🖻 🛍                                     | 1 9 9 1 1 1 1 1 1 1 1 1 1 1 1 1 1 1 1 1     | ₽ <u>₽</u><br>₽<br>₽<br>₽                                                             | < No Filter : |
| E B MSD ( | Cut<br>Copy<br>Paste<br>Delete                  | Ctrl+X<br>Ctrl+C<br>Ctrl+C<br>Ctrl+V<br>Del | Per MPI(1)                                                                            | PN01          |
|           | Insert New Object<br>PLC<br>Maintenance Station | )<br>                                       | SIMATIC 400 Station<br>SIMATIC 300 Station<br>SIMATIC H Station<br>SIMATIC PC Station |               |
|           | Rename<br>Object Properties                     | F2<br>Alt+Return                            | Other Station<br>SIMATIC 55<br>PG/PC                                                  |               |

图 6 插入 SIMATIC PC Station

如图 7 所示,选择"Object Properties..."。在打开的属性对话框,常规页面中勾选红框所示的选项, 并单击"OK"。

| File Edit 1 | Insert PLC View | Options Window H | Help      |
|-------------|-----------------|------------------|-----------|
| 🗅 🗃 🚼       | 🕷 👗 🖻 🖻         | 🛍 9 9 <u>8</u> • | D 0- 0-0- |
| E B MSDemo  | 5<br>317        | Configuration    | 🚺 WinC    |
|             | Open Object     | Ctrl+Alt+O       |           |
|             | Cut             | Ctrl+X           |           |
|             | Сору            | Ctrl+C           |           |
|             | Paste           | Ctrl+V           |           |
|             | Delete          | Del              |           |
|             | PLC             | •                |           |
|             | Print           | •                |           |
|             | Rename          | F2               |           |
|             | Object Properti | es Alt+Return    |           |

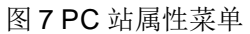

| Name:                               | PC547                        |      |
|-------------------------------------|------------------------------|------|
| runo.                               | h com                        |      |
| Project path:                       | MSDemo\PC547                 | < >  |
| Storage location<br>of the project: | F:\prjstep7\MSDemo           | 4    |
| Author:                             |                              |      |
| Date created:                       | 03/12/2011 05:28:20 PM       |      |
| Last modified:                      | 03/12/2011 05:34:55 PM       |      |
| Comment:                            |                              | ~    |
|                                     |                              | ~    |
| Computer name                       |                              |      |
| Computer name                       | identical to PC station name |      |
| Computer name:                      | PC547                        | <br> |

图 8 PC 站属性-常规

打开 PC 站硬件组态,如图 9 所示,将名称为"SW V6.2 SP1..."的 IE General 插入 1 号槽。

| 🖳 HW Config - [PC547 (Configuration) MSDemo]                                                                    |               |                                                                                                    |
|----------------------------------------------------------------------------------------------------|---------------|----------------------------------------------------------------------------------------------------|
| 🗐 Station Edit Insert PLC View Options Window Help                                                              |               | _ 8 ×                                                                                                    |
| D 😂 🐎 🛛 🕼 🎒 🖷 🖪 🏙 🏙 🗊 🗖 🔣 🕅                                                                                     |               |                                                                                                    |
|                                                                                                    |               |                                                                                                    |
|                                                                                                    | <u>F</u> ind: | Mt mi                                                                                                    |
| 2                                                                                                    | Profile:      | Standard 💌                                                                                                    |
| 4       5       6       7       8       9       10       11       12       ************************************ |               | PROFIBUS DP<br>PROFIBUS-PA<br>PROFIBUS-PA<br>PROFINET IO<br>SIMATIC 300<br>SIMATIC 400<br>SIMATIC PC Based Control 300/<br>SIMATIC PC Station<br>Controller<br>CP Industrial Ethernet<br>CP 1411<br>CP 1411<br>CP 1411<br>CP 1411<br>CP 1511<br>CP 1512<br>CP 1614<br>CP 1612<br>CP 1616<br>CP 1616<br>CP 1616 onboard<br>E General<br>SW V6.2 SP1 |
|                                                                                                    |               |                                                                                                    |

图 9 插入 IE General

如图 10 所示,在弹出的属性窗口中,选择 PN01(前述已配置的 CPU 317 PN 总线名称),并 输入 IP 地址。该地址应该与计算机网卡 IP 地址一致。

| Properties - Ethernet interface IE Ge                                                                                                    | neral (RO/S1)                                                                      | × |
|----------------------------------------------------------------------------------------------------|------------------------------------------------------------------------------------|---|
| General       Parameters         Set MAC address / use ISO protocol         MAC address:         IP protocol is being used         IP address:         Subnet mask: | If a subnet is selected,<br>the next available addresses are suggested.<br>Gateway |   |
| Subnet:<br>                                                                                                    | Address: 192.168.1.54                                                              |   |
| ОК                                                                                                    | Delete                                                                             |   |

图 10 IE General 属性设置

如图 11 所示,将 WinCC Appl. 插入 2 号槽。

| HW Config - [PC547 (Configuration) MSDemo]     Station Edit Insert PLC View Onlines Window Help                                                                             |                                                                                                    |
|----------------------------------------------------------------------------------------------------|----------------------------------------------------------------------------------------------------|
|                                                                                                    | Eind MA AL                                                                                                    |
| 1         2         WinCC Appl.         3           3         4         5         6           7         8         9         10           10         11         12         V | Profile: Standard ProFIBUS DP PROFIBUS DP PROFINET IO PROFINET IO PROFINET IO PROFINET IO PROFINET IO PROFINET C400 PROFINET C400 PROFINET CC Profiler CC Profiles CC PROFIBUS PROFILE CC PROFIBUS PROFILE PROFILE PRO |
|                                                                                                    | Provide a second second        |

图 11 插入 WinCC Appl.

## 3.2 站配置器组态

如图 12 所示,通过"start > All Programs > Station Configurator"打开站配置编辑器。

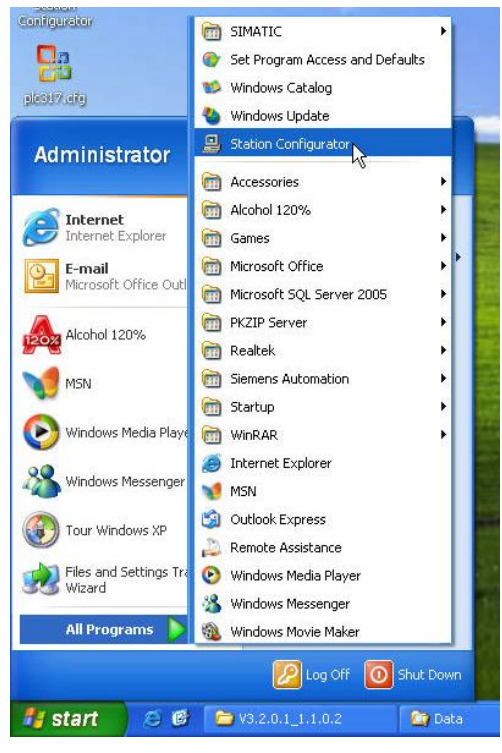

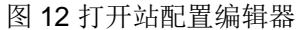

如图 13 所示,设置 PC 站名称,该名称应该与计算机名称相同。本文档设置为 PC547。

| Station name |        |      |
|--------------|--------|------|
| PC547        |        |      |
| ОК           | Cancel | Help |

图 13 设置 PC 站名称

如图 14 所示,在1号槽中单击右键,选择 Add。

| omponer  | nts Diagnostics | Configuration Info | d .   |        |          |      |   |
|----------|-----------------|--------------------|-------|--------|----------|------|---|
| Station: | PC547           |                    | Mode: | RUN    | _P       | _    |   |
| Index    | Name            | Туре               | Ring  | Status | Run/Stop | Conn | ^ |
| 1        | Ad              | d                  |       |        |          |      |   |

图 14 添加 1 号槽组件

如图 15 所示,首先在"Type"栏选择"IE General",然后在"Parameter assig.."选择使用的网卡。如果计算机有多块网卡,需要选择 PC 站使用的网卡。若只有一块网卡,无需选择。单击"OK"后,弹出如图 16 所示的窗口。需要确认 IP address 中显示的值与实际使用网卡的 IP 地址一致。如果不一致,需要重新检查前面的配置。

| Add Component                      |                                                                |
|------------------------------------|----------------------------------------------------------------|
| 1<br>Type: IE General              |                                                                |
| Index: 1                           |                                                                |
| Name: IE General                   |                                                                |
| Parameter assig.: ISO Ind. Etherne | et -> Realtek RTL8168C(P)/81,TCP/IP -> Realtek <mark>.▼</mark> |
|                                    | Properties                                                     |
| ОК                                 | Cancel Help                                                    |

图 15 添加 IE General

| MAC address:      | 00-19-99-75-41-D1   | Network Properties         |  |  |
|-------------------|---------------------|----------------------------|--|--|
| IP address:       | 192 . 168 . 1 . 54  | Activate ISO protocol only |  |  |
| Subnet mask:      | 255 . 255 . 255 . 0 | (ror H systems)            |  |  |
| Standard gateway: | (a) (a) (a)         |                            |  |  |

图 16 IE General 属性

如图 17 所示,在2号槽上单击右键,选择 Add。

| mponer   | nts Diagnostics C | onfiguration Info |       |        |          |      |   |
|----------|-------------------|-------------------|-------|--------|----------|------|---|
| itation: | PC547             |                   | Mode: | RUN    | _P       |      |   |
|          |                   |                   |       | ()     |          | -    |   |
| Index    | Name              | Туре              | Ring  | Status | Run/Stop | Conn | ~ |

图 17 添加 2 号槽组件

如图 18 所示,在"Type"中选择"WinCC Application"。单击"OK"后,配置完成的站编辑器如图 19 所示。

| Add Component           | <b>X</b>    |
|-------------------------|-------------|
| Type: WinCC Application |             |
| Index: 2                |             |
| Name: WinCC Application |             |
| Parameter assig.:       | <u>_</u>    |
|                         | Properties  |
| ОК                      | Cancel Help |

图 18 添加 WinCC Application

| ation C         | onfiguration Edito                   | r - [ONLINE]                      |       |        |          |      |   |
|-----------------|--------------------------------------|-----------------------------------|-------|--------|----------|------|---|
| omponer         | nts Diagnostics Conf                 | iguration Info                    |       |        |          |      |   |
| Station:        | PC547                                |                                   | Mode: | RUN    | _P       |      |   |
|                 |                                      |                                   |       |        |          |      |   |
| Index           | Name                                 | Туре                              | Ring  | Status | Run/Stop | Conn | ~ |
| Index<br>1      | Name<br>IE General                   | Type<br>IE General                | Ring  | Status | Run/Stop | Conn | ^ |
| Index<br>1<br>2 | Name<br>IE General<br>WinCC Applicat | Type<br>IE General<br>WinCC Appli | Ring  | Status | Run/Stop | Conn | ^ |

图 19 配置完组件的站编辑器

## 3.3 下载 PC 站

如图 20 所示,编译并保存 PC 站硬件组态。

| 📸 HW Config - [PC547 (Configuration) MSDemo]       |               |                                                                                           |
|----------------------------------------------------|---------------|-------------------------------------------------------------------------------------------|
| 🕅 Station Edit Insert PLC View Options Window Help |               | - 8 ×                                                                                     |
| D 😅 🐎 🖩 🕺 🎒 🐁 📾 📾 🃾 🚯 🗔 💥 👀                        |               |                                                                                           |
| A                                                  |               | ㅋ×                                                                                        |
| 1 HE General                                       | <u>F</u> ind: | nt ni                                                                                     |
| 2 VinCC Appl                                       | Profile:      | Standard 💌                                                                                |
| 4                                                  |               | PROFIBUS DP<br>PROFIBUS-PA<br>PROFINET IO<br>SIMATIC 300<br>SIMATIC PC Based Control 300/ |
| 10 Compile                                         |               | PC Station                                                                                |
| 12 Station:<br>PC547                               |               | lustrial Ethernet<br>OFIBUS                                                               |
| Module:<br>[0/2/0] WinCC Appl.                     |               | POSA Appl.<br>InCC Appl.                                                                  |
|                                                    |               | inCC Appl. Client<br>inCC Appl. Client Ref.                                               |
|                                                    | Cano          | inCC Appl. Ref.<br>inCC CAS Appl.                                                         |

图 20 编译 PC 站

如图 21 所示,下载 PC 站。

| 💐 HW Config - [PC547 (Configuration) MSDemo]       |            |                                              |
|----------------------------------------------------|------------|----------------------------------------------|
| 💵 Station Edit Insert PLC View Options Window Help |            | _ d ×                                        |
| D 😂 🐂 🖉 🐘 🎒 🖻 🖻 🏙 🏚 🏙 🚯 🗖 💥 🕺                      |            |                                              |
|                                                    |            |                                              |
| 1 HE General                                       | Eind:      | mt mi                                        |
| 2 WinCC Appl.                                      | Profile:   | Standard 💌                                   |
| 4                                                  |            | PROFIBUS DP                                  |
| 6                                                  | <b>→ ₩</b> | PROFIBUS-PA<br>PROFINET IO                   |
| 7                                                  | ± 🛄 🤤      | SIMATIC 300                                  |
| 8                                                  |            | SIMATIC 400<br>SIMATIC PC Based Control 300/ |
| 10                                                 | 8          | SIMATIC PC Station                           |
| 11 12                                              | E (        | Controller                                   |
| <u>₩</u>                                           | ÷.         | CP PROFIBUS                                  |
|                                                    | <b>P</b>   | HMI<br>SPOSA Appl                            |

图 21 下载 PC 站

如图 22 所示,选择红框所示的下载目标。其中 IP 地址是计算机的网卡 IP 地址。

| stationmanager?                                |                      |                     |              |             |   |
|------------------------------------------------|----------------------|---------------------|--------------|-------------|---|
| Rack:                                          | 0                    |                     |              |             |   |
| Slot                                           | 125                  |                     |              |             |   |
| Farget Station:                                | C Local              |                     |              |             |   |
|                                                | C Can be reached     | d by means of gatew | ay           |             |   |
| Enter connection                               | n to target station: |                     |              |             |   |
|                                                |                      | Mandula huma        | Station name | Module name |   |
| IP address                                     | MAC address          | CD/IE               | DCE47        | IE Consul   |   |
| IP address<br>92.168.1.54                      | MAC address          | CP/IE               | PC547        | IE General  | > |
| IP address<br>192.168.1.54<br>Cessible Nodes   | MAC address          | CP/IE               | PC547        | IE General  | > |
| IP address<br>92,168,1,54<br>Ccessible Nodes   | MAC address          | CP/IE               | PC547        | IE General  | > |
| IP address<br>192,168,1,54<br>Cccessible Nodes | MAC address          | CP/IE               | PC547        | IE General  | > |
| IP address<br>92.168.1.54<br>Cccessible Nodes  | MAC address          |                     | PC547        | IE General  | > |

图 22 选择下载目标

下载完成后的 PC 站编辑器如图 23 所示。此时 PC 站已被成功配置。

| Station C | onfiguration Edi   | tor - [ONLINE]   |       |        |          |      | Þ |
|-----------|--------------------|------------------|-------|--------|----------|------|---|
| Componer  | nts Diagnostics Co | nfiguration Info |       |        |          |      |   |
| Station:  | PC547              | jti              | Mode: | RUN    | LP       |      |   |
| Index     | Name               | Туре             | Ring  | Status | Run/Stop | Conn | ~ |
| 1         | IE General         | IE General       |       |        | 0        |      |   |
| 2         | 📗 WinCC Appl.      | WinCC Appli      |       | 2      | 0        |      |   |

图 23 配置完成的站编辑器

### 3.4 编译网络

在 SIMATIC Manager 中打开 NetPro。如图 24 所示,在 NetPro 中单击编译保存按钮。并在图 25 所示的弹出窗口中选择第一项,然后单击"OK"。

| 🔀 NetPro - [MSDemo (Network) F:\prjstep7WSDemo]                                                                                                    |                                                                                         |
|----------------------------------------------------------------------------------------------------|-----------------------------------------------------------------------------------------|
| Wetwork Edit Insert PLC View Options Window Help<br>교 역 號(最佳) 타 (計畫) 全國 (引 22 ) [1] 정 ! N?                                                                                                    | Save and Compile                                                                        |
| MPI(1)<br>PN01<br>Industrial Ethernet<br>PC547<br>Tem Function<br>PLC317<br>PLC317 | Compile<br>Compile and check everything<br>Compile changes only<br>OK<br>Cancel<br>Help |
| 图 24 网络编辑器                                                                                                    | 图 25 完全编译                                                                               |

编译完成的网络编辑器如图 26 所示。

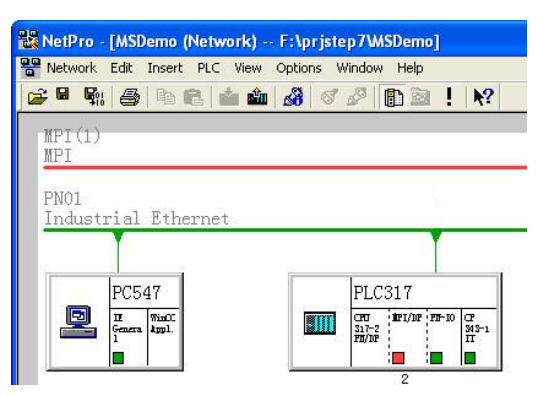

图 26 编译完成的网络编辑器

## 4 配置 OS

### 4.1 编译 OS

如图 27 所示,单击"Compile"菜单。

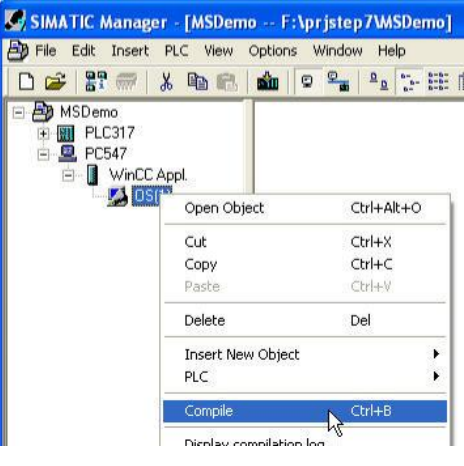

图 27 编译 OS 菜单

如图 28 所示,在弹出窗口中单击"Next>"按钮。

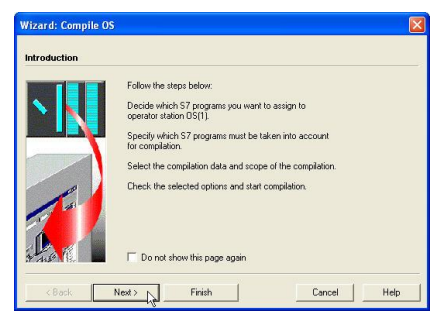

图 28 编译 OS

如图 29 所示,在弹出窗口中单击红框中的条目,然后单击"Connection..."按钮。

| Uperator stations and S7 programs: | Network connection for OS(1):             |  |  |  |  |
|------------------------------------|-------------------------------------------|--|--|--|--|
| 🖃 🗹 🙋 OS(1)                        | S7 program 🕢 Connections Subnet Subnet to |  |  |  |  |
| S7 Program(1)                      | 🗊 S7 Program(1) 2 PN01 Ind. Eth.          |  |  |  |  |
|                                    |                                           |  |  |  |  |
|                                    |                                           |  |  |  |  |

图 29 连接设置

如图 30 所示,在弹出窗口中单击红框中的条目,然后单击"OK"。其中"192.168.1.30"是控制器 CPU 317 的 IP 地址。

| Select Net | Select Network Connection |            |              |             |             |          |          |  |  |  |
|------------|---------------------------|------------|--------------|-------------|-------------|----------|----------|--|--|--|
| S7 program | : S7 Program(1            | )          |              |             |             |          |          |  |  |  |
| S 🛆        | Subnet type               | WinCC unit | Address      | Station no. | Segment no. | Rack no. | Slot no. |  |  |  |
| PN01       | Ind. Eth.                 | TCP/IP     | 192.168.1.30 |             |             | Ó        | 2        |  |  |  |
| PN01       | Ind. Eth.                 | TCP/IP     | 192.168.1.15 |             |             | 0        | 2        |  |  |  |

## 图 30 连接选择

如图 31 所示,单击"Finish"按钮。在随后弹出的图 32 所示窗口中单击"Compile"按钮。开始编译

| Which S7 programs do you want to       | compile with which network connections?                                                                                 | Check the selected compilation options.                                                                                                    |
|----------------------------------------|----------------------------------------------------------------------------------------------------|----------------------------------------------------------------------------------------------------|
| Operator stations and S7 programs:<br> | Network connection for OS(1):<br><u>S7 program</u> Connections Subnet Subnet type<br>(i) S7 Program(1) 2 PN01 Ind. Eth. | Scope of compilation:<br>Entire DS with memory reset<br>Compilation data:<br>Variables and messages<br>Further options:<br>Archive tags (Minimum acquisition cycle: 1 second)<br>Create serve data<br>AS-0S assignments:<br>S7 Program(1) > OS(1) |
|                                        | Connection                                                                                                    | Note: Do not work on the project during compilation.                                                                                                    |

图 31 完成设置

图 32 开始编译

如图 33 和图 34 是部分编译过程。

| Compile (Entire OS with memory reset) | Compile (Entire OS with memory reset)      |
|---------------------------------------|--------------------------------------------|
| 05(1)<br>Opening WinCC project.       | DIG 10 10 10 10 10 10 10 10 10 10 10 10 10 |
| Please wait                           |                                            |
| Progress so far:                      | Progress so far:                           |
|                                       |                                            |
| Cancel                                | Cancel                                     |
| 图 33 完成设置                             | 图 34 开始编译                                  |

## 4.2 运行 OS 项目编辑器

如图 35 所示,单击"Open Object"打开 WinCC 管理器。在 WinCC 管理器中打开 OS Project Editor,如图 36 所示。

| SIMATIC Manager - [MSDemo F:\prjstep7\MSDemo]                                                                                                    |                           |
|----------------------------------------------------------------------------------------------------|---------------------------|
| Bile       Edit       Insert       PLC       View       Options       Window       Help         □       □       □       □       □       □       □       □       □       □       □       □       □       □       □       □       □       □       □       □       □       □       □       □       □       □       □       □       □       □       □       □       □       □       □       □       □       □       □       □       □       □       □       □       □       □       □       □       □       □       □       □       □       □       □       □       □       □       □       □       □       □       □       □       □       □       □       □       □       □       □       □       □       □       □       □       □       □       □       □       □       □       □       □       □       □       □       □       □       □       □       □       □       □       □       □       □       □       □       □       □       □       □       □       □       □       □       □ |                           |
| PCL377     PC547     WinCC Appl.     Solution     Solution                                                                                                    | OS Project E              |
| Cut Ctrl+X<br>Copy Ctrl+C                                                                                                    | Properties                |
| 图 35 打开 WinCC                                                                                                    | 图 36 打开 OS Project Editor |

如图 37 所示,在打开的窗口中直接单击"OK"按钮,WinCC 开始自动生成系统画面及变量。图 38 是部分生成过程。

| OS Project Editor                                                                                                    | 28                                                                                                    |                               |
|----------------------------------------------------------------------------------------------------|----------------------------------------------------------------------------------------------------|-------------------------------|
| Layout 🦄 Message configuration 🛛 🗐 Message display 🛛 🌺 Area                                                                                                    | 🔁 Runtme window 🛛 🍰 Basic data 🛛 🚰 General                                                            |                               |
| Current layout:                                                                                                    |                                                                                                    |                               |
| Available layouts:                                                                                                    | Layout Description:                                                                                   |                               |
| Picture Have Citatic Serverview 1024/768 SIMATIC Serverview 1152/664 SIMATIC Serverview 1020/1024 SIMATIC Serverview 1080/1020 SIMATIC Serverview 1080/1020 SIMAT | SIMUTE Standard-Layout for screen resolution<br>of 1200+1024<br>Mumber of scree 15<br>Number of scree |                               |
| STRATE Servervier 1920+1000 STRATE Servervier 1920+1000 STRATE Servervier 5500+1000 STRATE Servervier 5500+1004 STRATE Sevaded 1024+768 STRATE Sevaded 1020+1024 Without Servervier 1920+1024 Vitation Servervier 1920+1024 Vitation Servervier 1920+1 | Overview extended configuration: <pre>httsl DRuntime Halp available Display Other name Other ID</pre> | Configures the Project        |
| Monitor configuration                                                                                                    |                                                                                                    | Configures the Message System |
|                                                                                                    | 0                                                                                                    |                               |
|                                                                                                    |                                                                                                    | Clears the existing alarms    |
| 图 37 (                                                                                                    | DS Project Editor                                                                                     | 图 38 生成过程                     |

### 5 配置维护站

如图 39 所示,在项目名称上右键单击,在弹出菜单中选择"Maintenance Station>Settings..."。

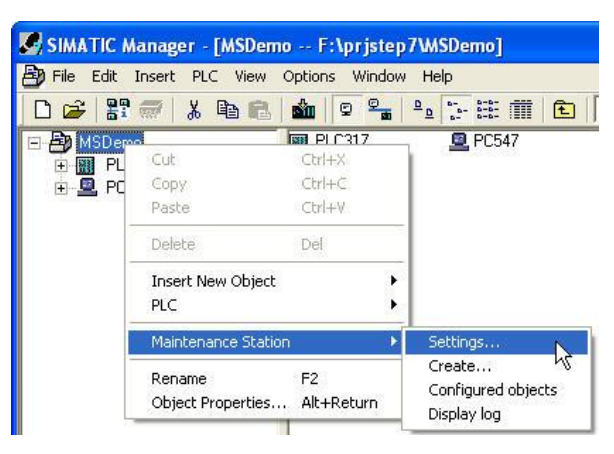

图 39 打开维护站设置窗口

如图 40 所示, 单击"Settings for generating diagnostic screens..."按钮。

| Maintenance Station                                                              |      |
|----------------------------------------------------------------------------------|------|
| General Diagnostic sources Export destinations Block numbers                     |      |
| Diagnostic screens<br>Activation and global settings of the maintenance station: |      |
| Settings for generating diagnostic screens                                       |      |
| Export<br>Full export of configured assets:                                      |      |
| Full export of assets                                                            |      |
| Assets                                                                           |      |
| Assign unassigned assets:                                                        |      |
| Assign assets                                                                    |      |
|                                                                                  |      |
|                                                                                  |      |
|                                                                                  |      |
| DK Cancel                                                                        | Help |

图 40 维护站设置窗口

如图 41 所示,勾选红框选项。然后单击"OK"按钮。弹出窗口中再次单击"OK"。

| Settings for Generating Diagnostic Screen                                                                                                    | 15                | Settings | (3283:5175)                                                                                                    | ×                                                                                                    |
|----------------------------------------------------------------------------------------------------|-------------------|----------|----------------------------------------------------------------------------------------------------|----------------------------------------------------------------------------------------------------|
| Derive diagnostic screens     Diagnostics only for AS objects     Name of the diagnostic area:     Mainte Please select the maintenance OS from the list: | enance Station    | ♪        | Please note:<br>If you acknowledge this noti<br>ability to download changes<br>Reason: In order to downloa<br>to the selected Maintenance<br>deactivate this OS and exec | ice with DK, you lose the<br>on the selected DS.<br>ad the diagnostic functionality<br>e Station, you have to<br>cute a complete download. |
| OS (only under PC station)<br>PC547\\OS(1)                                                                                                    | Project<br>MSDemo |          |                                                                                                    | Cancel                                                                                                    |
| 图 41 诊断设                                                                                                    | 置                 |          | 图 42 确认;                                                                                                    | 设置                                                                                                    |

如图 43 所示,选择"Create..."菜单命令。弹出图 44 所示窗口,确认已经勾选欲诊断的站名称的 Diagnostics 列。然后单击"OK"按钮。

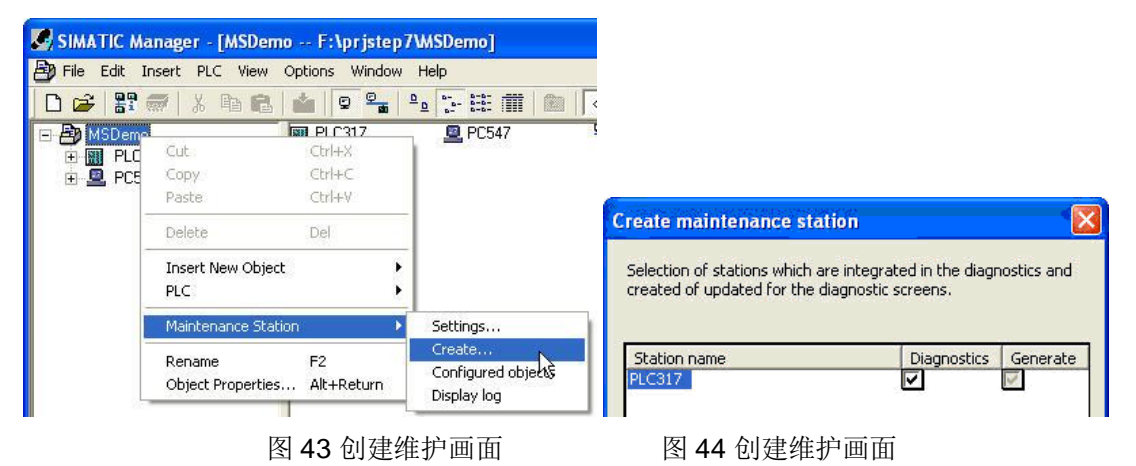

如图 45 所示是创建诊断画面及数据的部分过程。

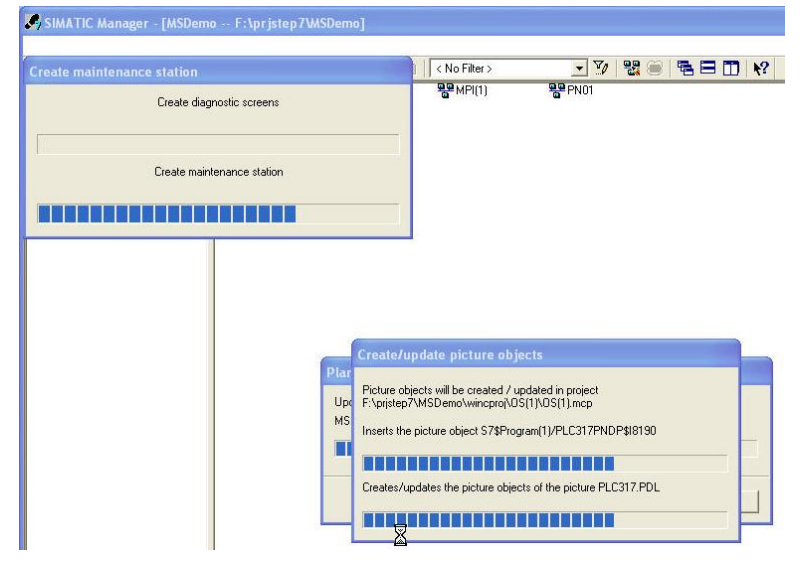

图 45 创建诊断画面及数据

最后,将 PLC 程序下载到 PLC。并确认 PLC 已经运行,没有错误发生。

## 6 维护站运行及操作

6.1 设置 TCP/IP 通信参数

打开 WinCC 管理器。如图 46 所示,在 WinCC 管理器的 TCP/IP 的右键菜单中选择"System Parameter",打开系统参数设置窗口。

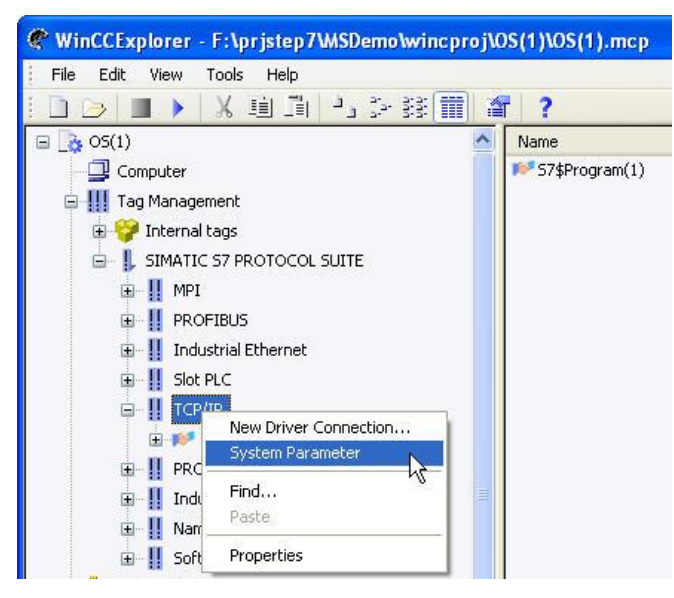

图 46 打开系统参数窗口

在打开的系统参数窗口中,"Unit"页面中的"Logical device name"列表框中选择"TCP/IP->Realtek RTL8168..."。其中"Realtek RTL8168..."是实际计算机网卡名称,可能与此不同,如图 47 所示。单击 "OK"后,需要关闭 WinCC 管理器,以使修改生效。

| System Parameter - TCP/IP                                                          | × |
|------------------------------------------------------------------------------------|---|
| SIMATIC S7 Unit                                                                    |   |
| Select logical device name                                                         |   |
| CP-Type/Bus Profile: TCP/IP                                                        |   |
| Logical device name: saltek RTL8168C(P)/81                                         |   |
| ✓ Set automatically<br>TCP/IP -> Realtek RILSURSC(<br>TCP/IP (Auto) -> Realtek ATI |   |
| Job processing                                                                     |   |
| Enter a new device name or select the requested device from the list.              |   |
| OK Cancel Help                                                                     |   |

图 47 系统参数窗口

6.2 建立维护站操作用户

如图 48 所示,在"User Administrator"的右键菜单中单击"Open"打开用户管理器。

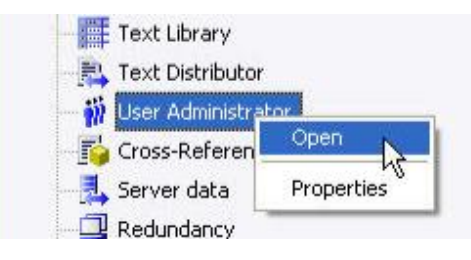

图 48 打开用户管理器

如图 49 所示,新建用户"aaaaaa",并为其分配相应权限。

| 🕱 User Administrator - [ | OS(1).mcp]                                                                         |                           |                     |
|--------------------------|------------------------------------------------------------------------------------|---------------------------|---------------------|
| File User Table View Chi | pcard AddOns Help                                                                  |                           |                     |
| ] i ii ii × -• ki        | 6                                                                                  |                           |                     |
| aaaaaa                   | Login aaaaaa<br>Login only via chip card<br>Automatic logout<br>after 0 Minutes at | ibsolute time<br>dle time | SIMATIC Logon       |
|                          | No. Function                                                                       | Authorization             | Maintenance Station |
|                          | User administration                                                                | <u>()</u>                 | ()                  |
|                          | 2Authorization for area                                                            |                           |                     |
|                          | 3 System change                                                                    |                           | ۲                   |
|                          | 4 Monitoring                                                                       |                           | ()                  |
|                          | 5 Process controlling                                                              |                           | <u> </u>            |
|                          | 6Higher process controlling                                                        |                           |                     |
|                          | 7Report system                                                                     |                           | <u>()</u>           |
|                          | 8Archive controlling                                                               |                           | <u>(</u>            |
|                          | 1000 Remote activation                                                             |                           | <u>C</u>            |
|                          | 1001 Remote configuration                                                          |                           | <u> </u>            |
|                          | 1002Web Access - monitoring only                                                   |                           | 0                   |

图 49 新建用户

#### 6.3 语言设置

如图 50 所示,单击"Properties",打开计算机属性。

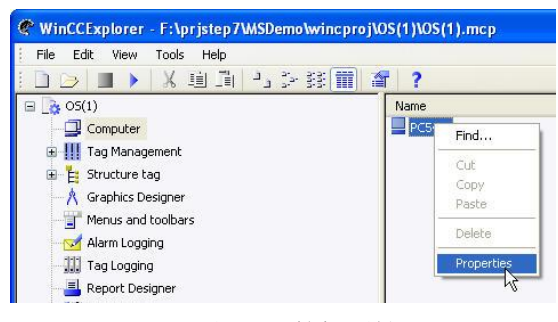

图 50 计算机属性

如图 51 所示,选择运行语言为英语。

| General Startup Parameters Graphics Runtime Runtime |          |             |       |              |              |  |
|-----------------------------------------------------|----------|-------------|-------|--------------|--------------|--|
| Lang                                                | uage Set | ting at Run | time  | -            | Disable Keys |  |
| English (United States)                             |          |             | ~     | Ctrl+Alt+Del |              |  |
|                                                     |          |             |       |              | Alt+TAB      |  |
| Defa                                                | ult Lang | uage at Run | itime |              | Ctrl+Esc     |  |
| English (United States)                             |          |             | ×     | - A1.4.7     |              |  |

图 51 语言设置

### 6.4 演示模块拔出错误

至此,SIMATIC 维护站已经全部配置完成。激活 WinCC 即可进入维护站画面。

激活 WinCC 后,提示登录,输入刚才创建的用户"aaaaaa"及密码。用户验证后,单击画面左上角的"Maintenance Station"按钮,就可以看到维护站的概览画面。如图 52 所示。

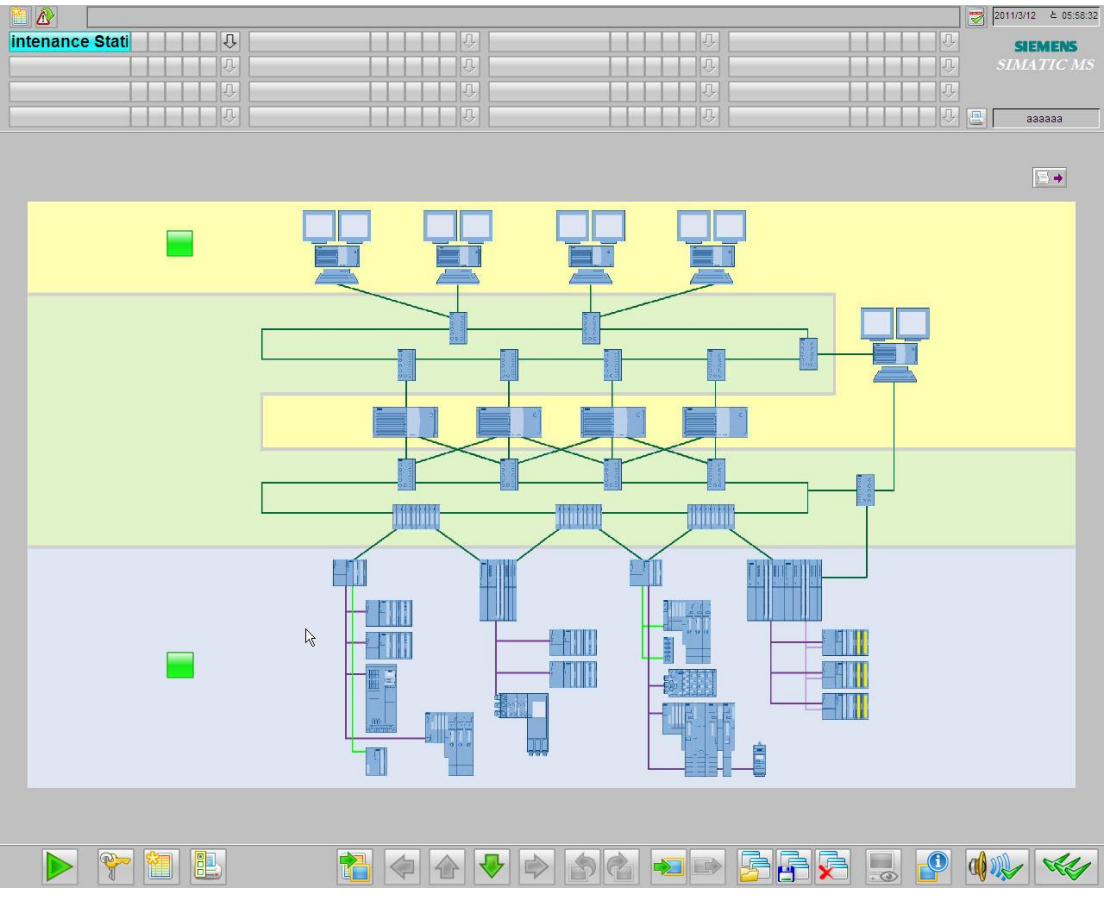

图 52 维护站概览画面

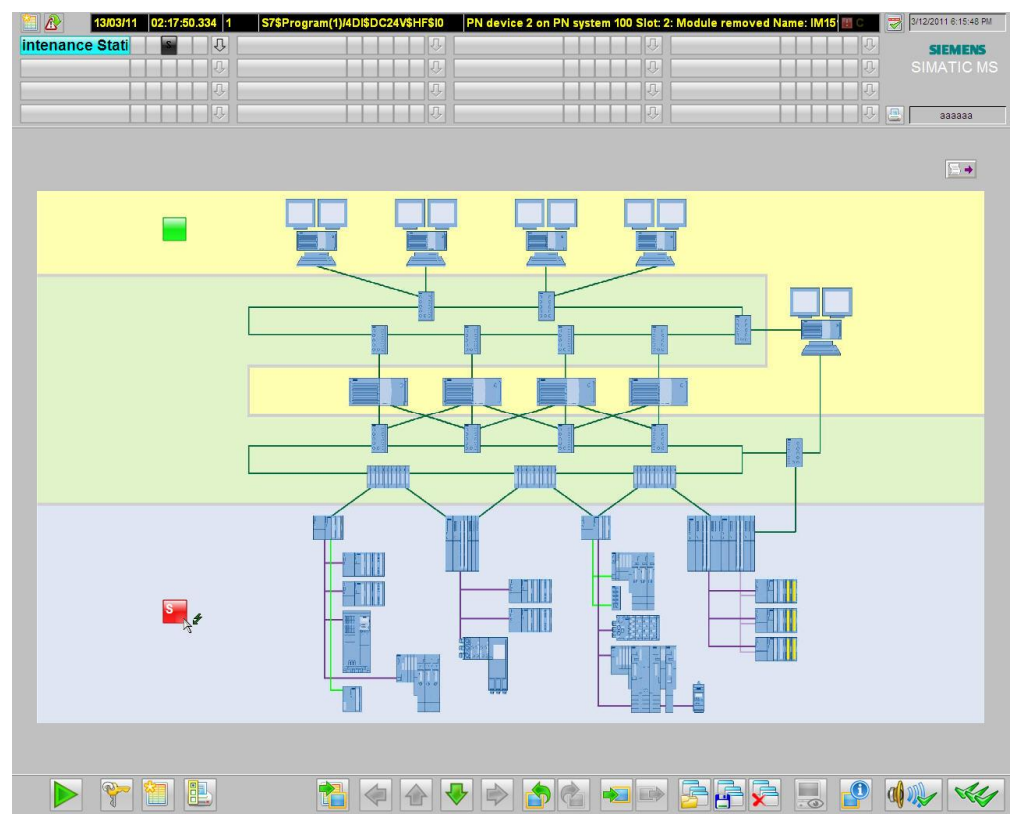

如果此时将 ET200S 的 DI 模块拔出,维护站将呈现如图 53 所示的概览画面。

图 53 有故障的概览画面

此时,单击概览画面中的红色图标,将切换到出错的 ET200S 画面,如图 54 所示。

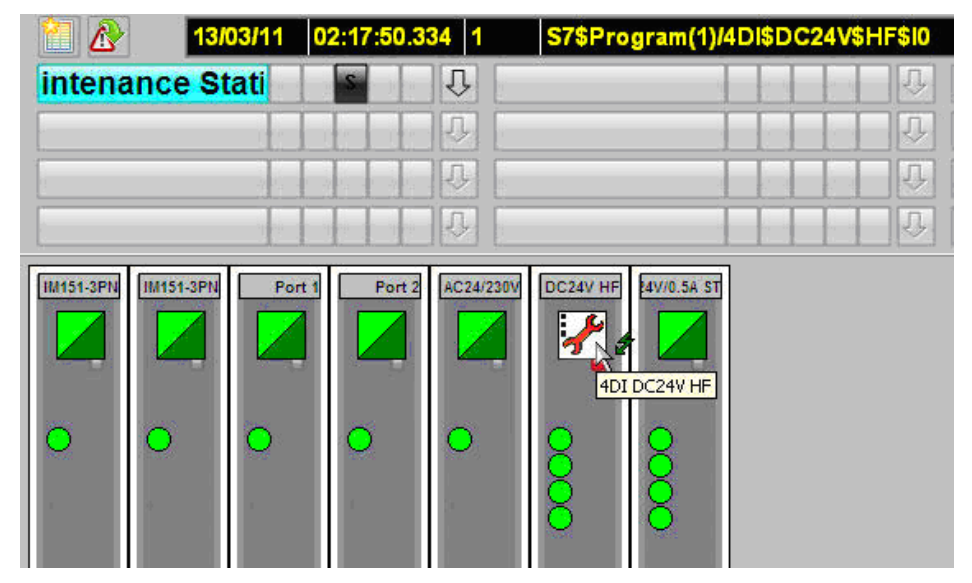

图 54 ET200S 故障画面

此时,单击红色扳手图标,将进入出错的 DI 模块画面。如图 55 所示。切换到"Messages"状态,可以看到 DI 模块被拔出的故障报警消息。

| *        |                          |           |        |                   |                                                    |                                          |                        | ×                   | • |
|----------|--------------------------|-----------|--------|-------------------|----------------------------------------------------|------------------------------------------|------------------------|---------------------|---|
| <u> </u> |                          |           |        |                   |                                                    | S7\$                                     | Program(1)/4           | 4DI\$DC24V\$HF\$I   | 0 |
|          | **                       |           |        |                   |                                                    |                                          | Messages               | ~                   |   |
|          | <b>F</b>   14   <b>F</b> | 2 2 1     |        |                   |                                                    |                                          |                        |                     |   |
| Date     | Time                     | Class     | Status | Event             |                                                    |                                          |                        | Source              |   |
| 13/03/11 | 02:17:50.334             | PLC proce | С      | PN device 2 on Pf | N system 1                                         | 00 Slot:                                 | 2: Module rer          | mcS7\$Program(1)    |   |
|          |                          |           |        |                   | PN device<br>Name: IM1<br>Module: 40<br>I/O addres | 2 on PN<br>151-3PN<br>DI DC24\<br>ss: I0 | system 100 Slo<br>' HF | t: 2: Module remove | d |
|          |                          |           |        |                   |                                                    |                                          |                        | >                   |   |

图 55 DI 模块错误消息画面